## Настройка GSM-шлюза AllVoip для работы с FreeCall

Если у вас еще нет учотной записи FreeCall, то получит ее можно следующим образом:

Для получения учетной записи:

- 1. Скачать и установить программу Free Call по адресу: http://www.freecall.com/en/download.html;
- 2. Запустить программу Free Call и создать нового пользователя. В нижней части окна программы должно появиться сообщение: «Клиент подключен/The client is logged on»;
- 3.Запомнить имя пользователя и пароль;
- 4. Закрыть программу. Для этого щелкнуть мышью по значку программы, расположенному в нижнем правом углу экрана, и выбрать **«Выход/Exit»** в появившемся меню;
- 5.Приступить к настройке GSM-шлюза.

Все настройки GSM-шлюза AllVoip производятся только через вебинтерфейс (доступ по умолчанию <u>http://192.168.0.100</u>). Для конфигурирувания шлюза рекомендуется использовать Internet Explorer. После подключения к шлюзу необходимо пройти авторизацию (Рис. 1), для этого вам надо ввести имя пользователя и пароль (по умолчанию username = voip, password = 1234).

| Login VolP                                |             |  |  |  |
|-------------------------------------------|-------------|--|--|--|
| Enter your username and password to login |             |  |  |  |
|                                           | VoIP server |  |  |  |
| Username                                  | voip        |  |  |  |
| Password                                  | ****        |  |  |  |
|                                           | Login Clear |  |  |  |

Рис.1

Далее нам необходимо настроить сетевой интерфейс шлюза. Переходим во вкладку **Network** → **WAN Settings** (Рис. 2.) Выбираем тип подключения в поле IP Type (статический адресс, DHCP, pppoe) и настраиваем интерфейс согласно выбранному типу, после чего нажимаем на кнопку «Submit» и сохраняем настройки. Шлюз перезагрузится. Подключаемся к шлюзу используя уже новый IP-адрес.

| <u>Mobile Voip</u>                |  | V      |
|-----------------------------------|--|--------|
| Dial<br>Lan To Mobile<br>Settings |  | Yo<br> |
| Mobile                            |  | I      |
| Status                            |  | ľ      |
| Fwd Settings                      |  | N      |
| SMS Agent                         |  | c      |
| Network                           |  | Г      |
| Status                            |  | Γ      |
| SNTP Settings                     |  | N      |
| Slave Setting                     |  |        |
| SIP Settings                      |  | I      |
| Service Domain                    |  | τ      |
| Codec Settings                    |  | F      |
| Codec ID Setting                  |  |        |
| DTMF Setting                      |  |        |
| RPort Setting                     |  |        |
| SIP Reenoneee                     |  |        |

## WAN Settings

ou could configure the WAN settings in this page.

| WAN Setting   |                                  |
|---------------|----------------------------------|
| ІР Туре       | ● Fixed IP ○ DHCP Client ○ PPPoE |
| Master IP     | 192.168.1.120                    |
| Mask          | 255.255.255.0                    |
| Gateway       | 192.168.1.166                    |
| DNS Server1   | 192.168.1.166                    |
| DNS Server2   | 168.95.1.1                       |
| MAC           | 00037e0030bd                     |
|               |                                  |
| PPPoE Setting |                                  |
| User Name     |                                  |
| Password      |                                  |
|               | Submit Reset                     |

Рис. 2.

Далее переходим во вкладку SIP Settings -> Service Domain. Справа вверху находися выпадающее меню, где написано написано «Mobile 1» (Рис. 2). Каждый Mobile соответствует одному каналу в шлюзе. Следовательно, для настройки канала 1 выбираем в меню «Mobile 1», для настройки канала 2 — «Mobile 2» и так далее в зависимости от количества каналов в шлюзе.

Итак, в открывшейся вкладке «Service Domain Settings» (Рис. 2), в выпадающем меню выбрано «Mobile 1», и доступны для настроек формы «Realm 1» и «Realm 2» и «Realm 3». Следовательно, на 1 канал можно настроить до трех SIP-аккаунтов. Для настройки в форме «Realm 1» необходимо выбрать или установить:

Active: - ON

Display name - вводим любое имя;

User Name - зарегистрированное имя пользователя;

Register Name - зарегистрированное имя пользователя;

Register Password – пароль;

Domain Server - вводим sip.voiparound.com;

Proxy Server - вводим sip.voiparound.com;

Outbound Proxy - оставляем пустым

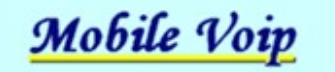

| Route                                                                                                    |  |  |
|----------------------------------------------------------------------------------------------------|--|--|
| Mobile                                                                                                    |  |  |
| Network                                                                                                    |  |  |
| SIP Settings                                                                                                    |  |  |
| Service Domain<br>Codec Settings<br>Codec ID Setting<br>DTMF Setting<br>RPort Setting<br>SIP Responses<br>Other Settings |  |  |
| NAT Transform                                                                                                    |  |  |
| Update                                                                                                    |  |  |
| System Authority                                                                                                    |  |  |
| Save Change                                                                                                    |  |  |
| Reboot                                                                                                    |  |  |
|                                                                                                    |  |  |
|                                                                                                    |  |  |
|                                                                                                    |  |  |
|                                                                                                    |  |  |

## Service Domain Settings

| Mobile 1           |                    |  |
|--------------------|--------------------|--|
| Realm 1 (Default)  |                    |  |
| Active:            | • ON O OFF         |  |
| Display Name:      | <Любое_имя>        |  |
| User Name:         | <Имя_пользователя> |  |
| Register Name:     | <имя_пользователя> |  |
| Register Password: | ••••               |  |
| Domain Server:     | sip.voiparound.com |  |
| Proxy Server:      | sip.voiparound.com |  |
| Outbound Proxy:    |                    |  |
| Status:            | Registered         |  |
| Realm 2            |                    |  |
| Active:            | ON OFF             |  |
| Display Name:      |                    |  |
| User Name:         | ×                  |  |
| Register Name:     |                    |  |
| Register Password: | 2                  |  |
| Domain Server:     |                    |  |
| Proxy Server:      |                    |  |
| Outbound Proxy:    |                    |  |
| Status:            | Registered         |  |

Для настройки 2, 3, 4 ...8 каналов нужно настроить «Mobile 2», «Mobile 3», «Mobile 4» ... «Mobile 8» во вкладке **SIP Settings -> Service Domain**.

Если у вас четырех или восьми канальный шлюз, то для корректной работы третьего и выше каналов вам необходимо настроить шлюз для работы со STUN сервером. Делается это следующим образом:

Если у шлюза есть выход в интернет, то необходимо чтобы в настройках WAN был указан корректный DNS сервер. Далее переходим в раздел **Nat Transform**  $\rightarrow$  **STUN Settings** (Рис. 4) В этом разделе, в поле STUN Server, указан сервер **stun.xten.com** (Рис. 5) по умолчанию. Меняем его на **stun.voiparound.com**. Аналогично настроить «Mobile 1,2», «Mobile 3,4», «Mobile 5,6», «Mobile 7,8» (Рис. 5).

| NAT Transform    |  |
|------------------|--|
| STUN Setting     |  |
| Updato           |  |
| New Firmware     |  |
| Default Settings |  |

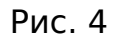

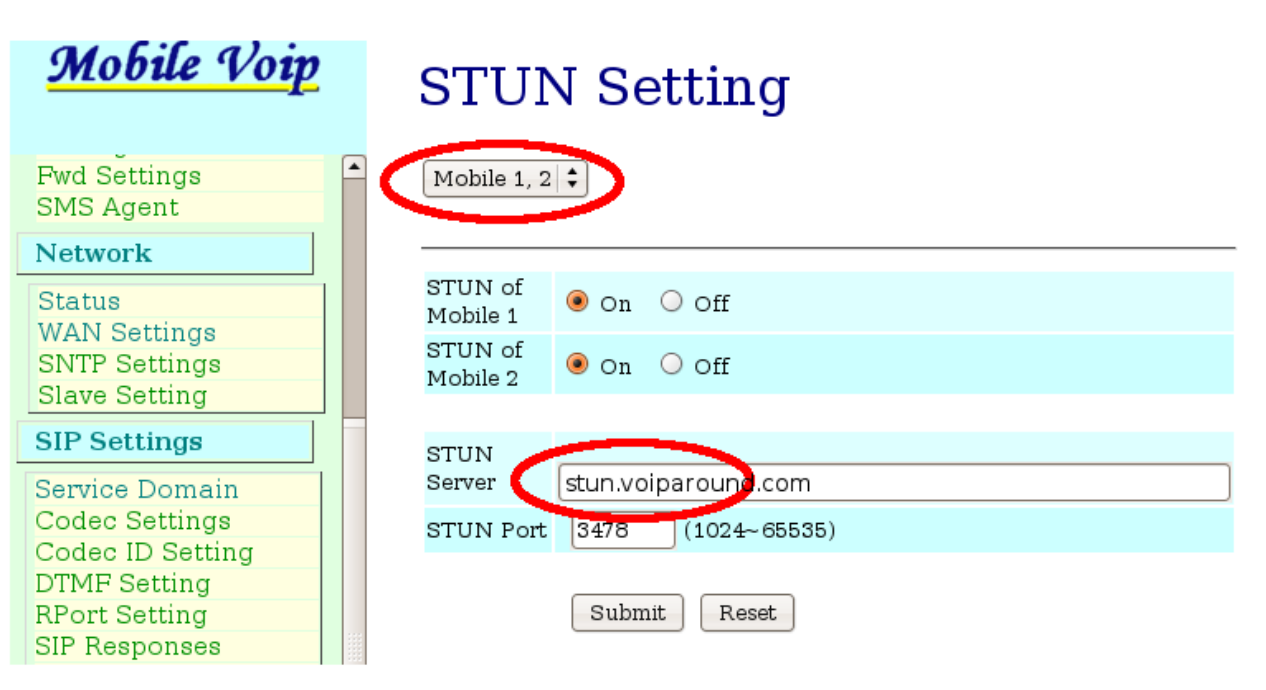

Рис. 5